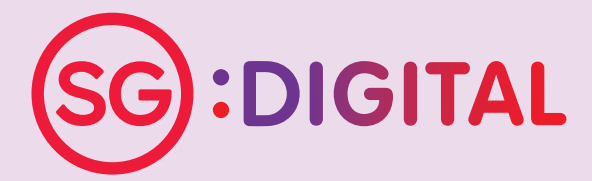

# I'M GOING DIGITAL!

学习数码,马上行动! SAYA AKAN GUNA DIGITAL! நான் மின்னிலக்கமயமாகிறேன்!

### மூத்தோருக்கான மின்னிலக்கமயமாதல் இயக்கத்தின் பயன்பாட்டு வழிமுறைகள்

#### பிரிவு 1: தொடர்புத் திறன்கள்

- 1. WhatsApp
- 2. Gov.SG
- 3. Wireless@SGx
- 4. மின்னஞ்சல் (Email)
- 5. **மைக்ரோசாஃப்ட் டீம்ஸ்** (Microsoft Teams)
- 6. ஸூம் (Zoom)

#### பிரிவு 2: மின்னிலக்க அரசாங்கச் சேவைகள்

- 7. SingPass Mobile App
- 8. LifeSG App

### இணையப் பாதுகாப்பு

- 9. இணையத்தில்பாதுகாப்பாக
- 10. மோசடியை எப்படி கண்டுபிடிப்பது?

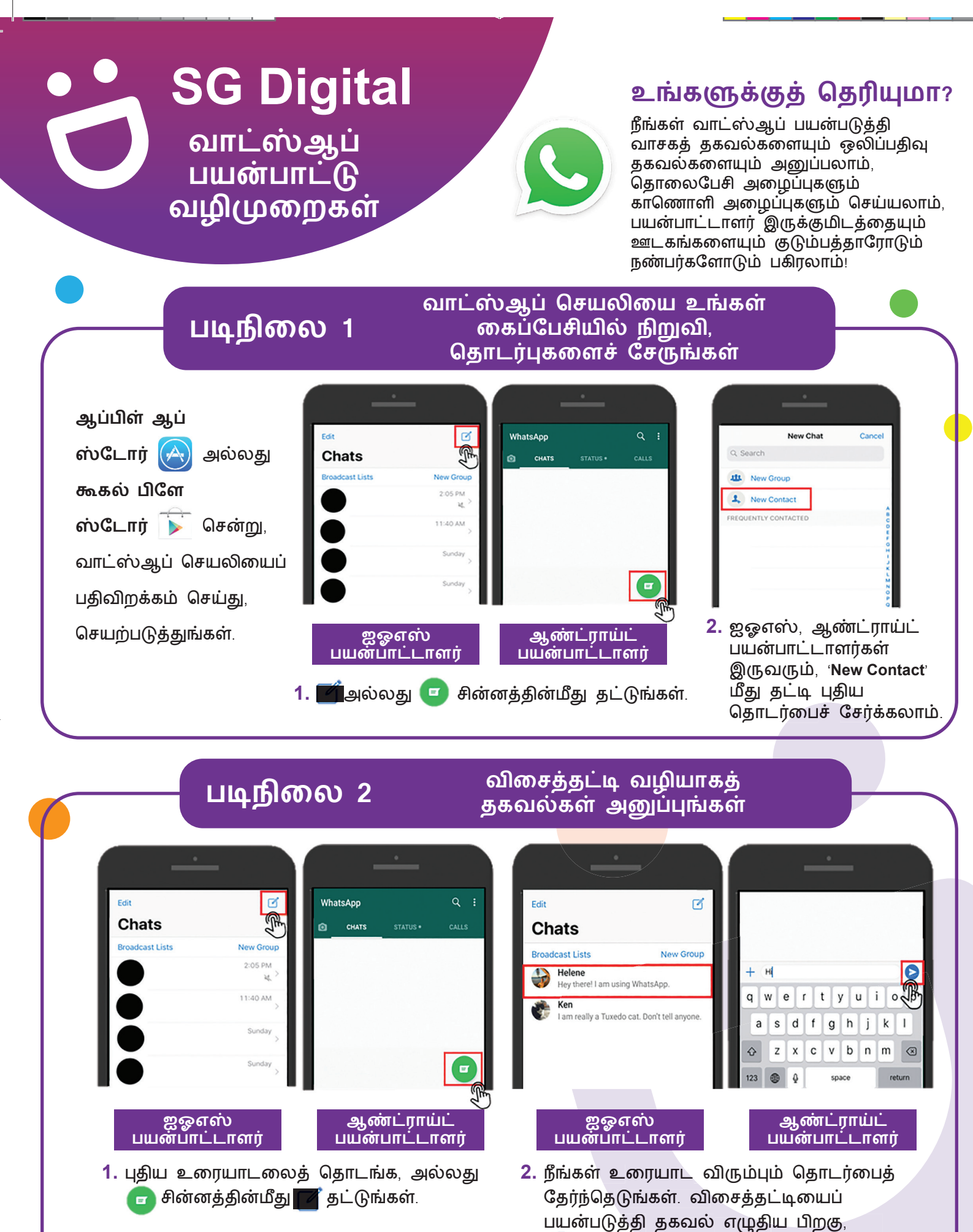

📄 சின்னத்தைத் தட்டி அனுப்புங்கள்.

SG:DIGITAL

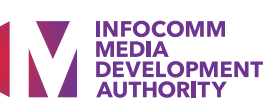

#### படிநிலை 3 வாட்ஸ்ஆப் தொலைபேசி அழைப்பு அல்லது காணொளி அழைப்பு செய்யுங்கள்

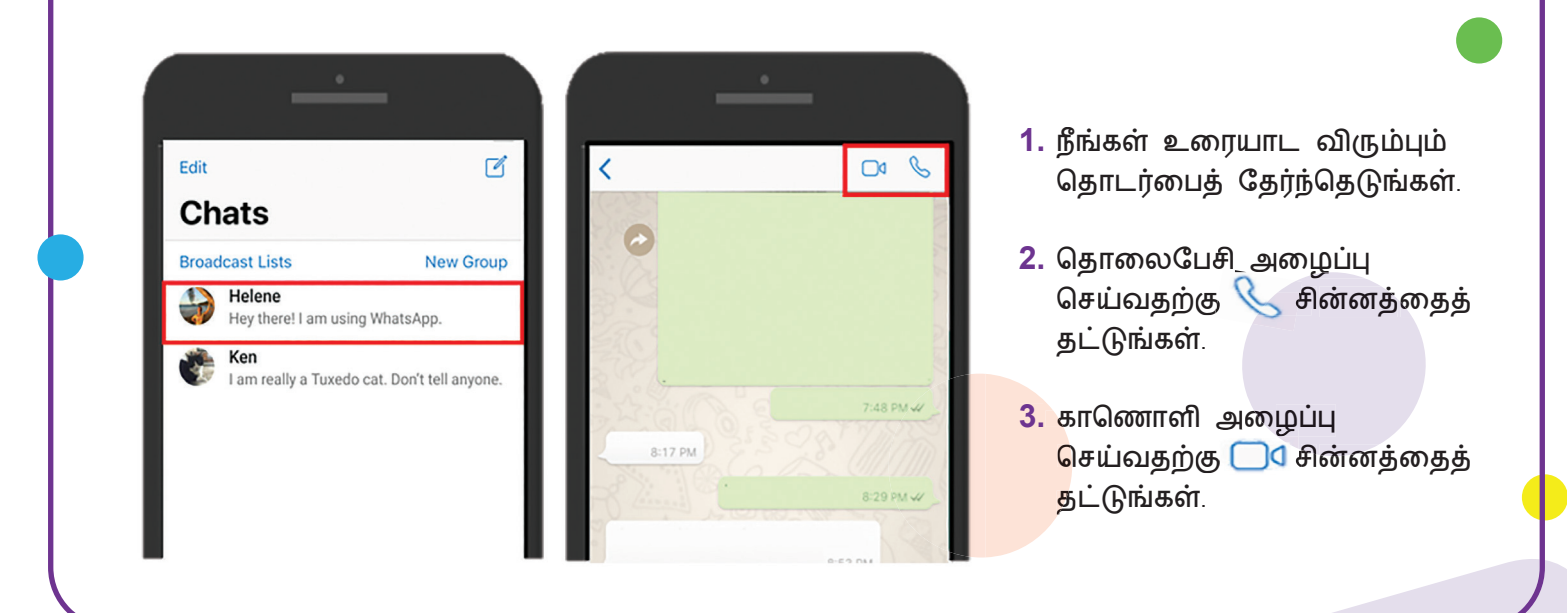

இணையப் பாதுகாப்புக் குறிப்புகள் நன்றி சிங்கப்பூர் இணையப் பாதுகாப்பு அமைப்பு

- உங்களுக்குத் தெரியாதவர்கள் அனுப்பும் உரையாடல்களைத் தடை செய்யுங்கள்.
- தெரியாத மூலங்களிலிருந்து வந்த சரிபார்க்கப்படாத இணைப்புகளைத் திறக்காதீர்கள் அல்லது பதிவிறக்கம் செய்யாதீர்கள்.
- வாட்ஸ்ஆப்-பில் தனிப்பட்ட அல்லது நிதித் தகவல்களை வெளியிடாதீர்கள்.

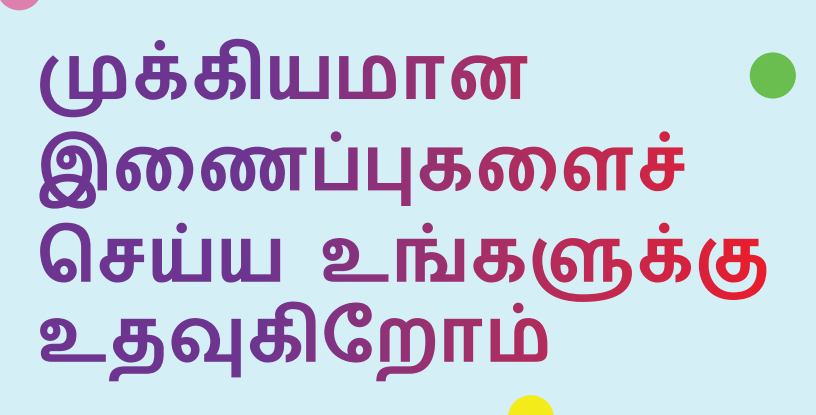

🖂 info@sdo.gov.sg

MEDIA DEVELOPMENT

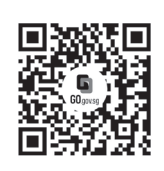

#### ஏனெனில் நீங்கள் இணைந்திருக்கும்போது வாழ்க்கை இன்னும் சிறப்பாக இருக்கும்

மூத்தோருக்கான மின்னிலக்கமயமாதல் திட்டம், நீங்கள் மின்னிலக்கப் பயணத்தைத் தொடங்க உதவும் வகையில் சிறப்பாக வடிவமைக்கப்பட்டுள்ளது. நீங்கள் புதிய திறன்களைக் கற்றுக்கொள்ள துணை புரியும் இணைய வளங்களையும் கேளிக்கையான கற்றல் அங்கங்களையும் இத்திட்டம் வழங்குகிறது.

6377 3800

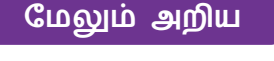

:DIGITAL

S go.gov.sg/SeniorsGoDigital

### SG Digital Gov.sg பயன்பாட்டு வழிமுறைகள்

### உங்களுக்குத் தெரியுமா?

சிங்கப்பூரின் கொவிட்-19 நிலவரம் பற்றிய அண்மைத் தகவல்களைப் பெற உங்கள் கைப்பேசியில் Gov.sg அரசாங்க வாட்ஸ்ஆப் சேவைக்கு நீங்கள் பதிவு செய்யலாம் பொய்ச் செய்திகள் பற்றி "Factually" அளிக்கும் விளக்கங்களும் மற்ற முக்கியமாக அரசாங்க அறிவிப்புகளும்கூட உங்களுக்கு அனுப்பி வைக்கப்படும்.

Name / 姓名 / Nama / பெயர்

ngPass authentication at

8123 4567

### படிநிலை 1

#### <u>Gov.sg அரசாங்க வாட்ஸ்ஆப் சேவைக்கு</u> go.gov.sg/whatsapp-ல் பதிவ செய்யங்கள்

உங்கள் கைப்பேசியின் இணைய உலாவியை (எ.கா. சஃபாரி, குரோம்) திறந்து, இணையத்தள முகவரியை உள்ளிடுங்கள்: go.gov.sg/whatsapp

உங்கள் பெயர், கைப்பேசி எண், வயதுப்பிரிவு ஆகிய விவரங்களைப் பூர்த்தி செய்து, நீங்கள் விரும்பும் மொழியைக் குறிப்பிடுங்கள். ருீங்கள் ஒன்றுக்கு மேற்பட்ட மொழிகளைத் தேர்ந்தெடுக்கலாம்)

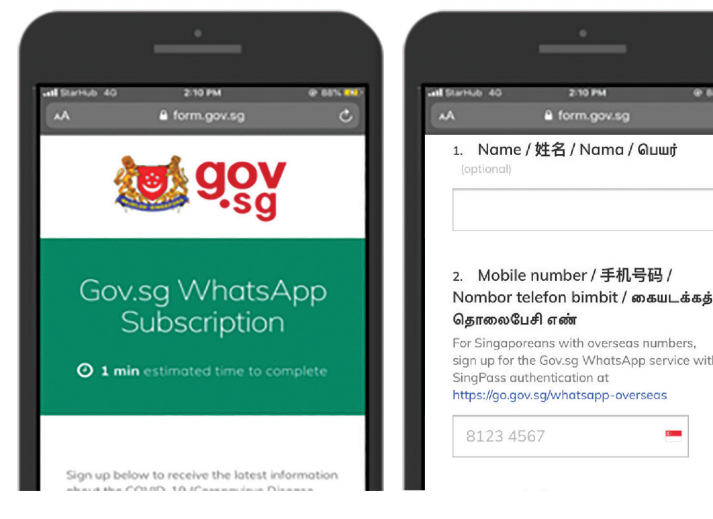

1. இணையத்தளத்தின் அடிப்பகுதிக்குச் சென்று, 'Submit' மீது தட்டி, பதிவைப் பூர்த்தி செய்யுங்கள்.

#### Gov.sg அரசாங்க வாட்ஸ்ஆப் சேவையுடன் படிநிலை 2 உடனுக்குடன் தகவல் அறிந்திடுங்கள்

உங்கள் கைப்பேசியில் ஏற்கனவே வாட்ஸ்ஆப் செயலி இருப்பதை உறுதிப்படுத்துங்கள்.

உங்கள் பதிவு நிறைவேறியவுடன், வாட்ஸ்ஆப்-பில் தகவல் பெறுவீர்கள்.

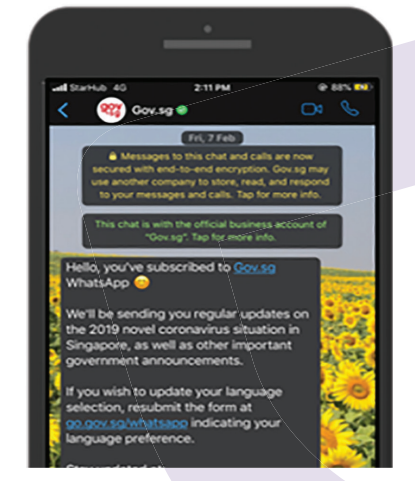

மேற்காணும் படம் ஐபோன் திரையிலிருந்து எடுக்கப்பட்டது.

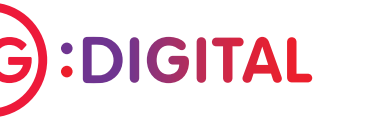

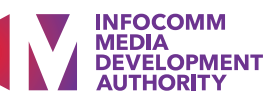

### ருப்பத்திற்கு உட்பட்டது

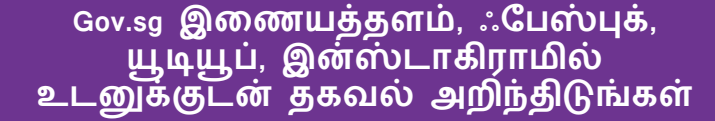

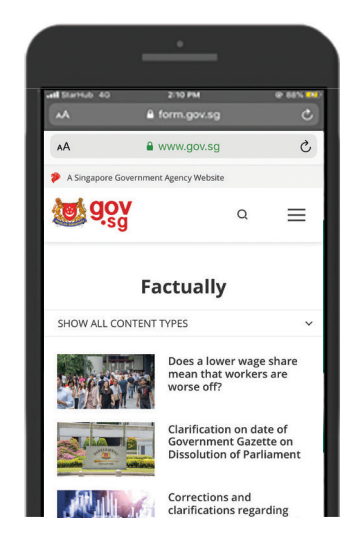

Gov.sg Factually: அரசாங்கக் கொள்கைகள் தொடர்பான பொய்ச் செய்திகள் பற்றிய அண்மை விளக்கங்களைப் படித்திடுங்கள்.

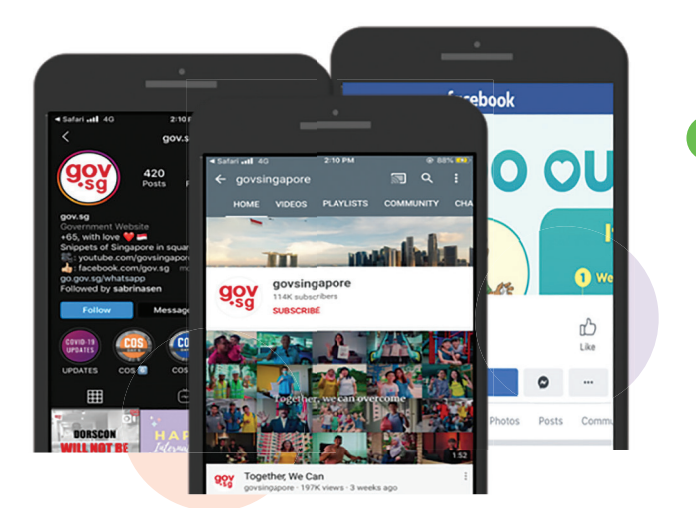

Gov.sg யூடியூப்: Gov.sg தொடரின் அண்மை வெளியீடுகள், அரசாங்கக் கொள்கைகள் பற்றிய விளக்கங்கள் மற்றும் இன்னும் பலவற்றைப் பெறுங்கள்.

இணையப் பாதுகாப்புக் குறிப்புகள் ருன்றி: சிங்கப்பூர் இணையப் பாதுகாப்பு அமைப்பு

- சரிபார்த்து உறுதி செய்யாத "செய்திகளை" குடும்பத்தாரிடமும் நண்பர்களிடமும் தெரிவிப்பதைத் தவிர்த்திடுங்கள்.
- தெரியாத மூலங்களிலிருந்து வந்த சரிபார்க்கப்படாத இணைப்புகளைத் திறக்காதீர்கள் அல்லது பதிவிறக்கம் செய்யாதீர்கள்.

# முக்கியமான இணைப்புகளைச் செய்ய உங்களுக்கு உதவுகிறோம்

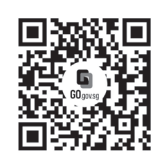

#### ஏனெனில் நீங்கள் இணைந்திருக்கும்போது வாழ்க்கை இன்னும் சிறப்பாக இருக்கும்

மூத்தோருக்கான மின்னிலக்கமயமாதல் திட்டம், நீங்கள் மின்னிலக்கப் பயணத்தைத் தொடங்க உதவும் வகையில் சிறப்பாக வடிவமைக்கப்பட்டுள்ளது. நீங்கள் புதிய திறன்களைக் கற்றுக்கொள்ள துணை புரியும் இணைய வளங்களையும் கேளிக்கையான கற்றல் அங்கங்களையும் இத்திட்டம் வழங்குகிறது.

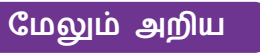

🔇 go.gov.sg/SeniorsGoDigital 🕓 6377 3800 🛛

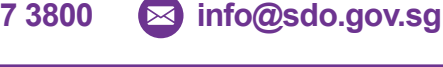

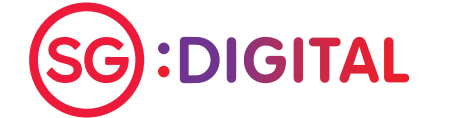

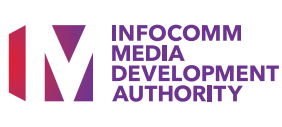

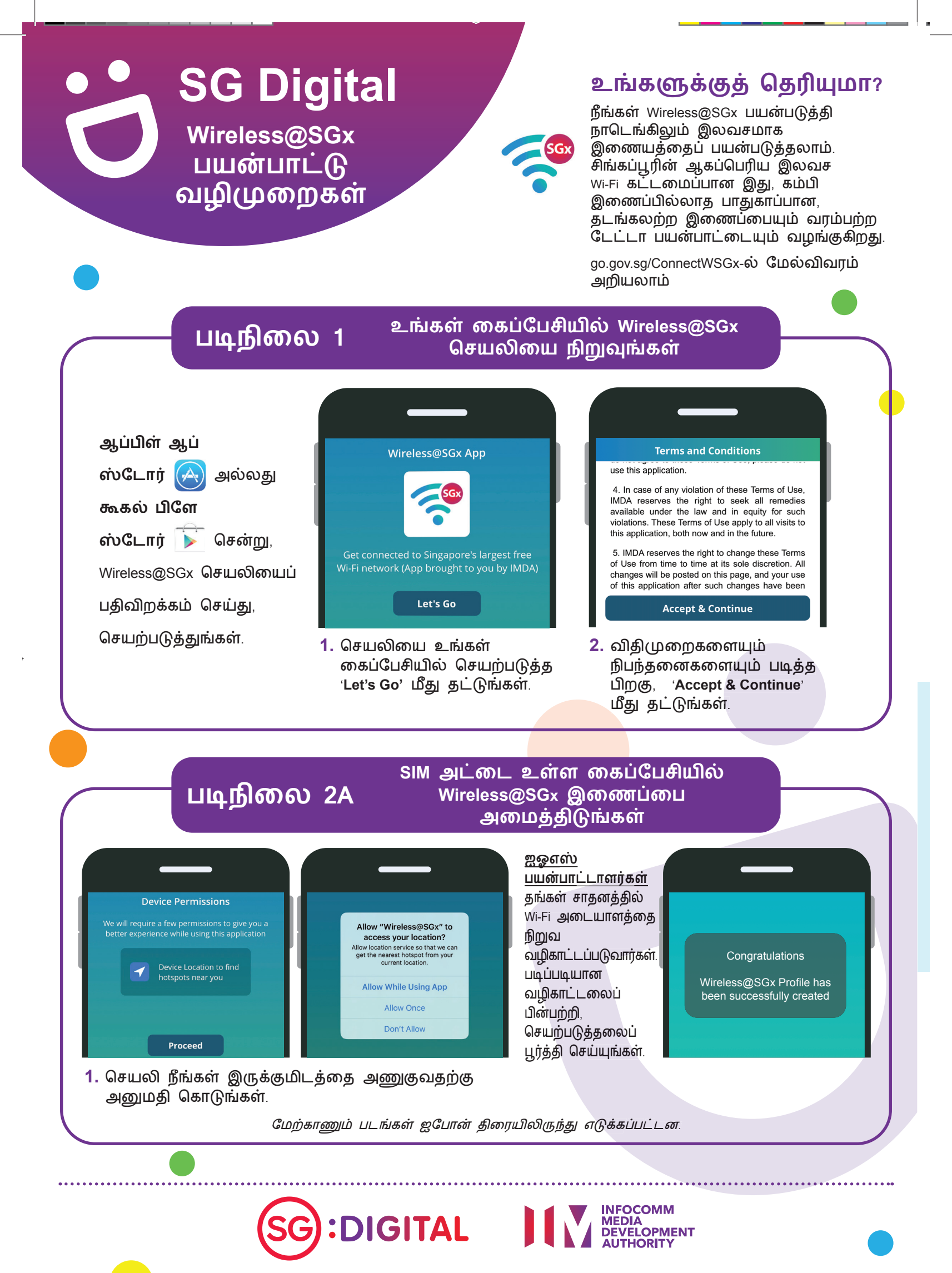

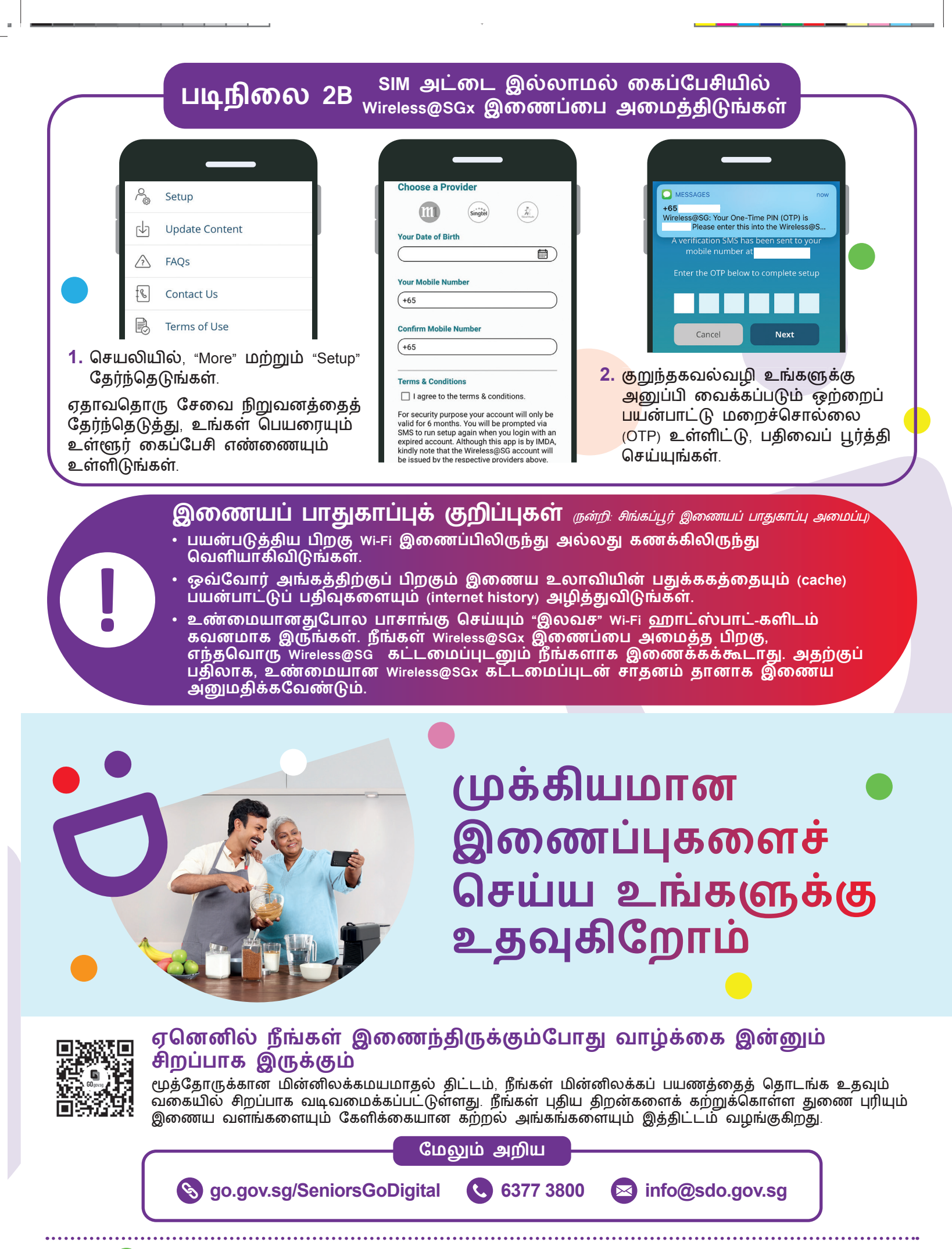

SG:DIGITAL

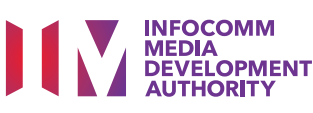

# SG Digital

ஸூம் (Zoom) பயன்பாட்டு வழிமுறைகள்

### உங்களுக்குத் தெரியுமா?

நீங்கள் வீட்டில் சௌகரியமாக இருந்தபடியே, ஸூம் பயன்படுத்தி மெய்நிகர் சந்திப்புக்கு அல்லது இணைய அரங்குக்கு ஏற்பாடு செய்யலாம் அல்லது கலந்து கொள்ளலாம்!

### படிநிலை 1A

ஆப்பிள் ஆப் ஸ்டோர் 🔗 அல்லது கூகல் பிளே ஸ்டோர் 庐 சென்று, ஸூம் செயலியைப் பதிவிறக்கம் செய்து, செயற்படுத்துங்கள்.

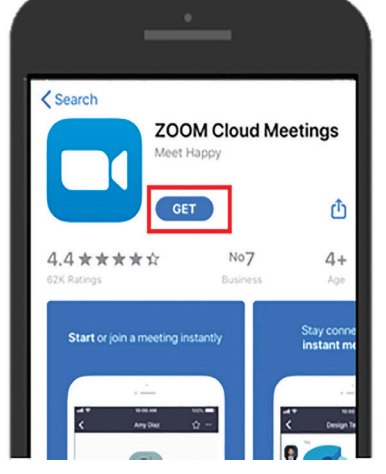

உங்கள் கைப்பேசியில்

ஸூம் செயலியை நிறுவுங்கள்

 ஐஓஎஸ் பயன்படுத்துவோர், Get மீது தட்டி செயலியைப் பதிவிறக்கலாம்.

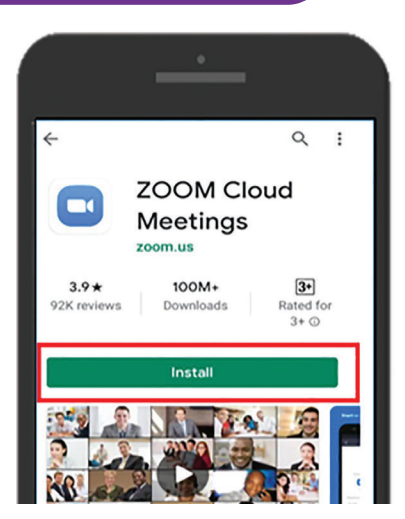

 ஆண்ட்ராய்ட் பயன்படுத்துவோர், 'Install' மீது தட்டி செயலியைப் பதிவிறக்கலாம்.

#### படிநிலை 1B கைப்பேசிவழி ஸூம் மெய்நிகர் சந்திப்பில் அல்லது இணைய அரங்கில் சேருங்கள்

மின்னஞ்சல் அல்லது உடனடித் தகவல் மூலமாக உங்களுக்கு அனுப்பப்பட்ட ஸூம் இணைப்பின்மீது கிளிக் செய்யுங்கள். 

 Meeting ID

 Join with a personal link name

 Your Name

 Join Meeting

 If your control of the meeting.

 Don't Connect To Audio

 Don't Connect To Audio

 Turn Off My Video

 1. உங்கள் பெயரை

 உள்ளிட்டு,

 ஒலியை

 இணைத்து,

காணொளியைத்

'Join Meeting' மீது

திறந்திடுங்கள்

தட்டுங்கள்.

Get Zooming! Work anyoner, on any device Plass enter your meeting passion? Cancel Continue Watting...

 சந்திப்பின் மறைச்சொல்லை உள்ளிட்டு 'Continue' மீது தட்டுங்கள்.

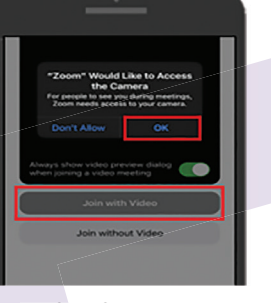

 உங்கள் கேமராவை ஸூம் பயன்படுத்த அனுமதியளிக்க 'Ok' மீது தட்டுங்கள். 'Join with video' தேர்ந்தெடுங்கள்.

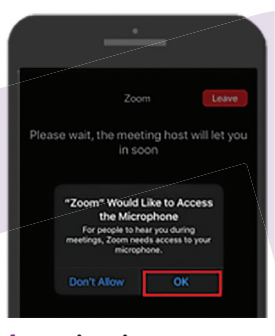

 உங்கள் ஒலிபெருக்கியை ஸூம் பயன்படுத்த அனுமதியளிக்க Ok மீது தட்டுங்கள்

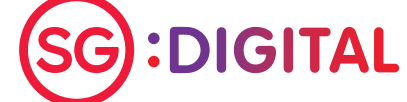

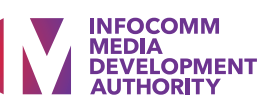

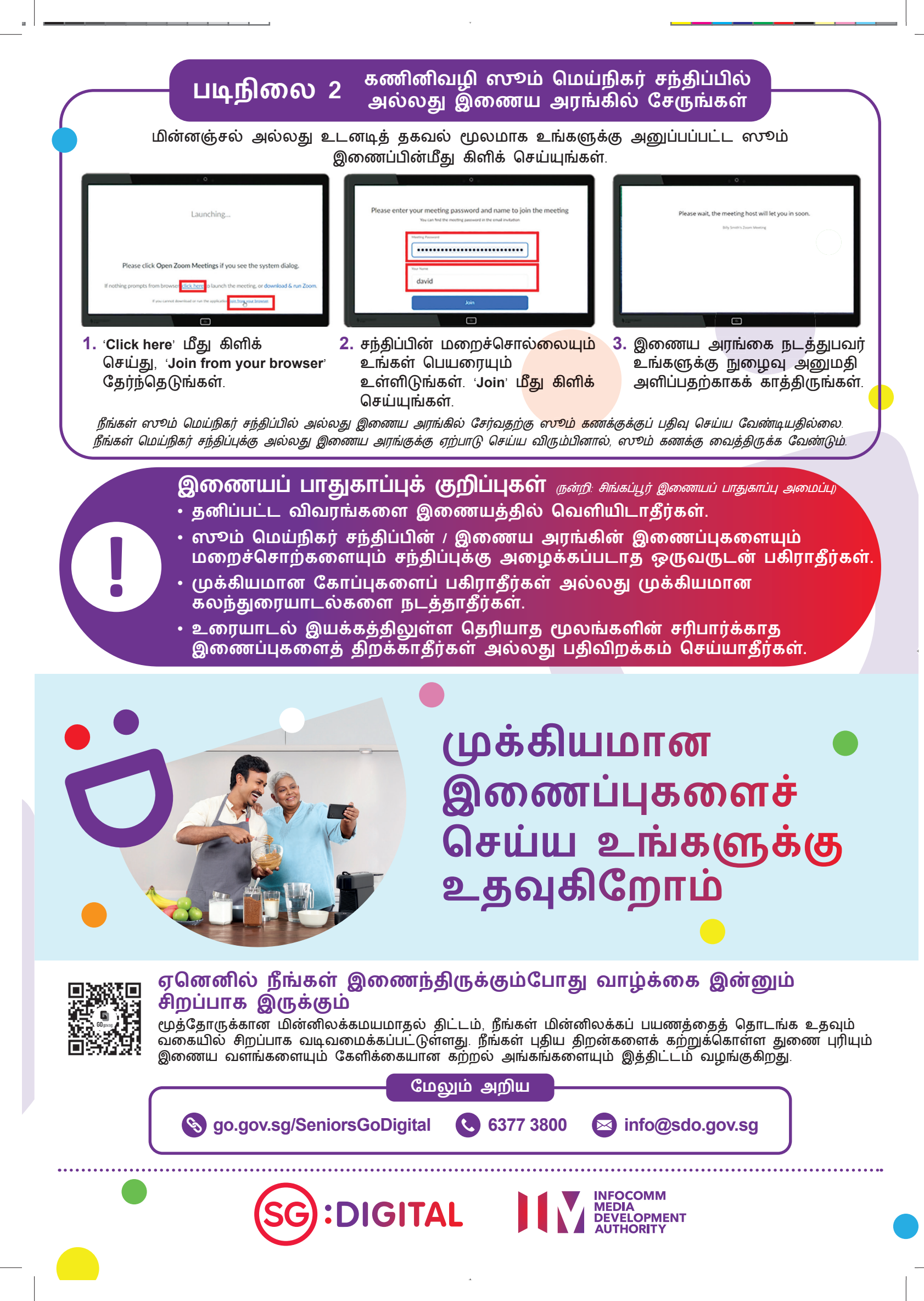

### SG Digital மைக்ரோசாஃப்ட் டீம்ஸ் பயன்பாட்டு வழிமுறைகள்

### உங்களுக்குத் தெரியுமா?

நீங்கள் மைக்ரோசாஃப்ட் டீம்ஸ் பயன்படுத்தி இணையம்வழி மெய்நிகர் சந்திப்புகளுக்கு ஏற்பாடு செய்யலாம். அதோடு, உங்கள் வீட்டில் இருந்தபடியே மெய்நிகர் மின்னிலக்கப் பயிற்சி அங்கங்களிலும் கலந்து கொள்ளலாம்.

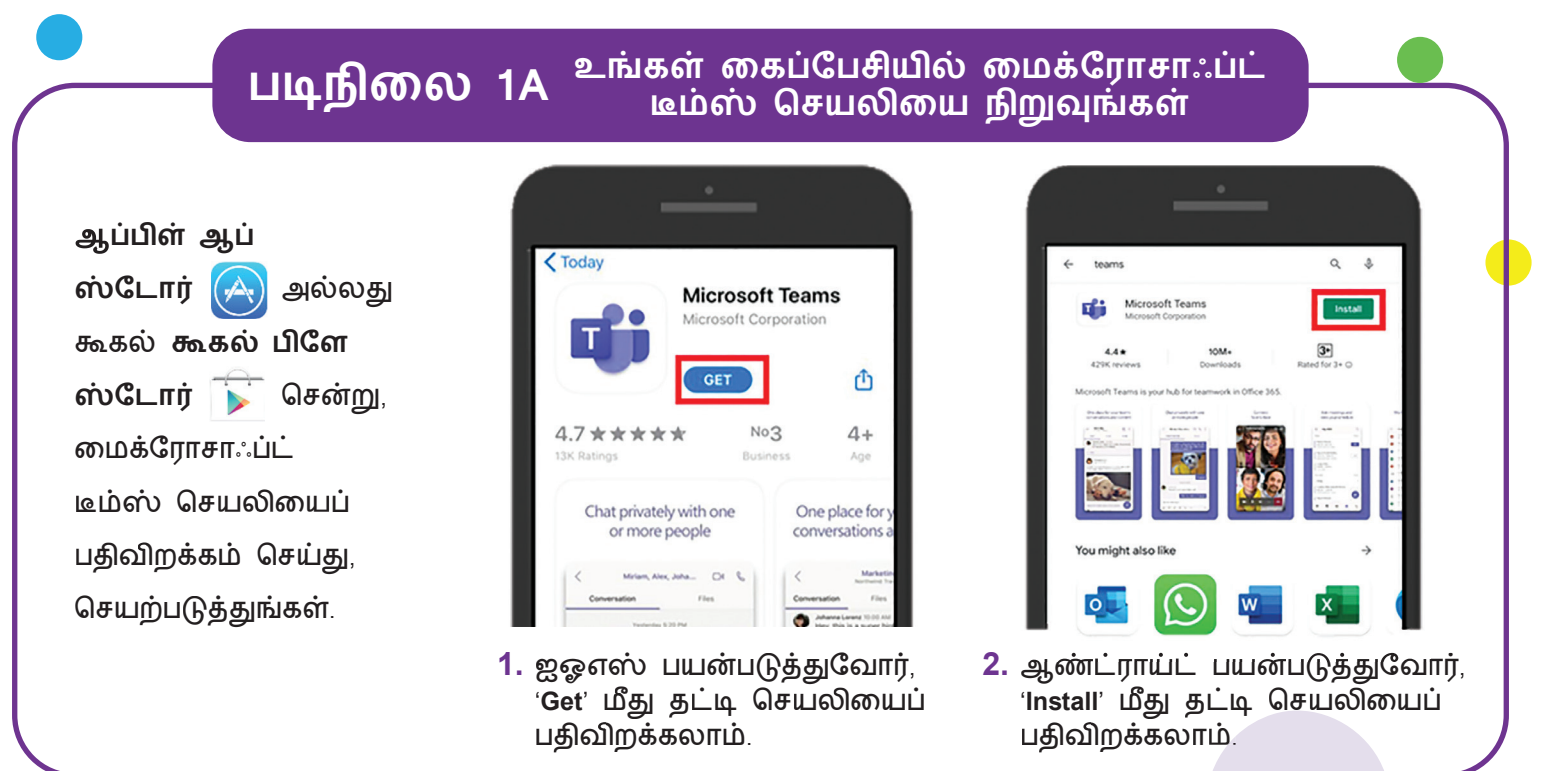

### படிநிலை 1B

#### கைப்பேசிவழி சேருங்கள்

சந்திப்புக்கு உங்களை அழைக்கும் 'Join Teams Meeting' இ<mark>ணைப்பின்</mark>மீது தட்டுங்கள்.

குறிப்பு: நீங்கள் மெய்நிகர் மின்னிலக்கப் பயிற்சி அங்கத்திற்குப் பதிவு செய்த பிறகு, உறுதிப்பாட்டு மின்னஞ்சலைப் பெறுவீர்கள்.

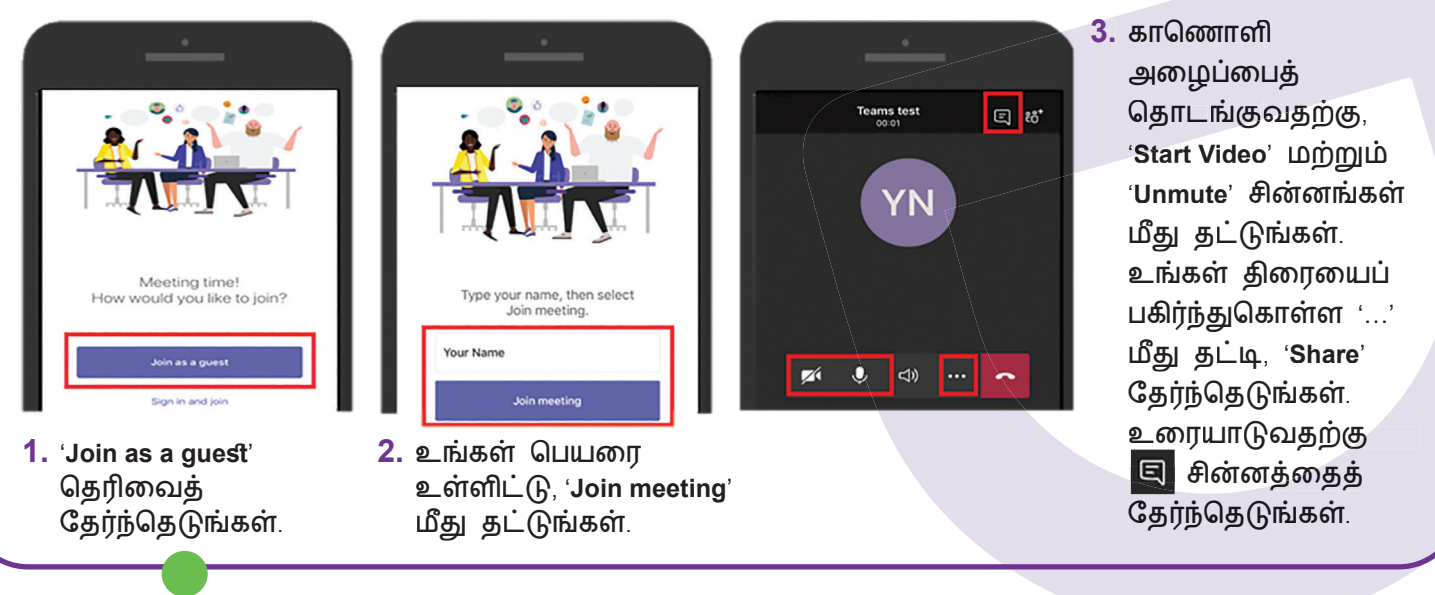

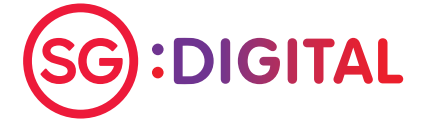

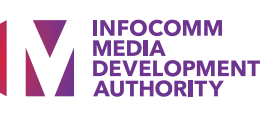

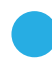

### படிநிலை 2

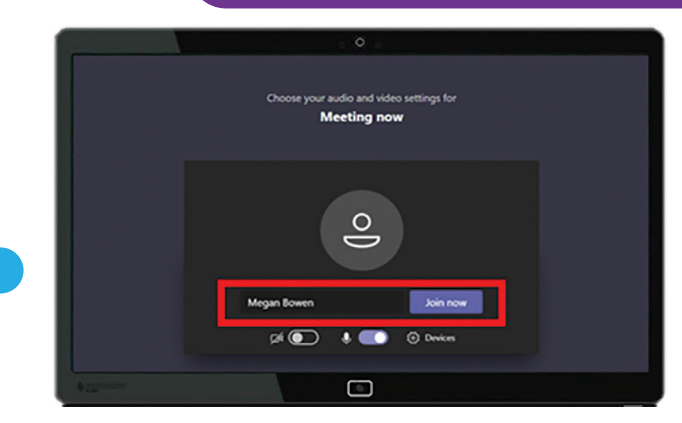

 உங்களுக்கு அனுப்பி வைக்கப்பட்ட மைக்ரோசாஃப்ட் டீம்ஸ் இணைப்பைத் திறந்திடுங்கள். உங்கள் பெயரை உள்ளிட்டு, 'Join now' தேர்ந்தெடுத்து, சந்திப்பில் சேருங்கள்.

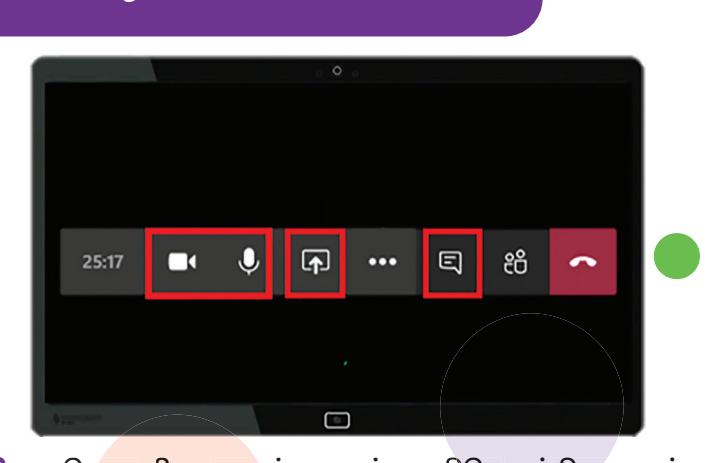

கணினிவழி சேருங்கள்

- காணொளி அழைப்பையும் ஒலிபெருக்கியையும் செயற்படுத்த மற்றும் சின்னங்களைத் தேர்ந்தெடுங்கள், உங்கள் திரையைப் பகிர்ந்துகொள்ள சின்னத்தையும் உரையாடலைத் தொடங்க இசின்னத்தையும் நீங்கள் தேர்ந்தெடுக்கலாம்.
- இணையப் பாதுகாப்புக் குறிப்புகள் ருன்றி: சிங்கப்பூர் இணையப் பாதுகாப்பு அமைப்பு • ஒவ்வோர் அங்கத்திற்குப் பிறகும் இணைய உலாவியின் பதுக்ககத்தையும் (cache) பயன்பாட்டுப் பதிவுகளையும் (internet history) அழித்துவிடுங்கள்.
- அதிகாரபூர்வ மூலங்களிலிருந்து மட்டுமே செயலிகளைப் பதிவிறக்கம் செய்யுங்கள்.
- உங்கள் சாதனங்களை வைரஸ்களிடமிருந்து பாதுகாக்க, மென்பொருளை தொடர்ந்து புதுப்பிக்க மறந்துவிடாதீர்கள்.

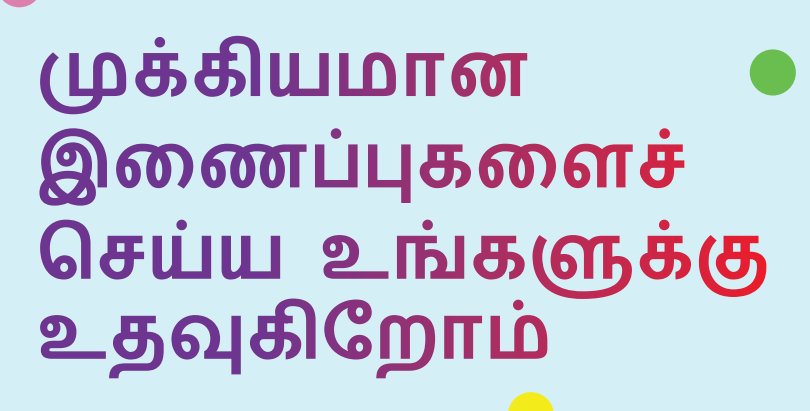

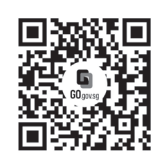

#### ஏனெனில் நீங்கள் இணைந்திருக்கும்போது வாழ்க்கை இன்னும் சிறப்பாக இருக்கும்

மூத்தோருக்கான மின்னிலக்கமயமாதல் திட்டம், நீங்கள் மின்னிலக்கப் பயணத்தைத் தொடங்க உதவும் வகையில் சிறப்பாக வடிவமைக்கப்பட்டுள்ளது. நீங்கள் புதிய திறன்களைக் கற்றுக்கொள்ள துணை புரியும் இணைய வளங்களையும் கேளிக்கையான கற்றல் அங்கங்களையும் இத்திட்டம் வழங்குகிறது.

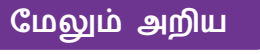

S go.gov.sg/SeniorsGoDigital C 6377 3800

00 🔄 info@sdo.gov.sg

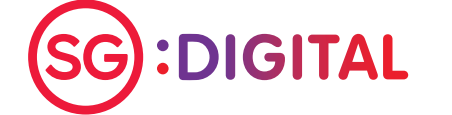

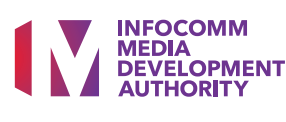

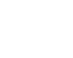

### SG Digital மின்னஞ்சல் பயன்பாட்டு வழிமுறைகள்

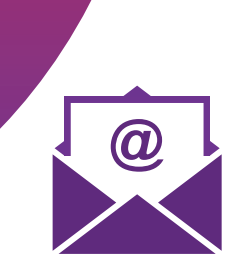

உங்கள் aபேசியில் மின்னஞ்சல்

### உங்களுக்குத் தெரியுமா?

நீங்கள் எங்கிருந்தும், எந்த நேரத்திலும் இணையம்வழி தகவல்கள் அனுப்பவும் பெறவும் மின்னஞ்சல் பயன்படுத்தலாம். மின்னஞ்சல் விரைவாகவும் செயலாற்றலோடும் தகவல் அனுப்ப துணை புரிகிறது. நீங்கள் சில நிமிடங்களில் தகவல் உருவாக்கி அனுப்பி வைக்கலாம். ஒரே சமயத்தில் பல பேருக்குத் தகவல் அனுப்பலாம்.

### படிநிலை 1

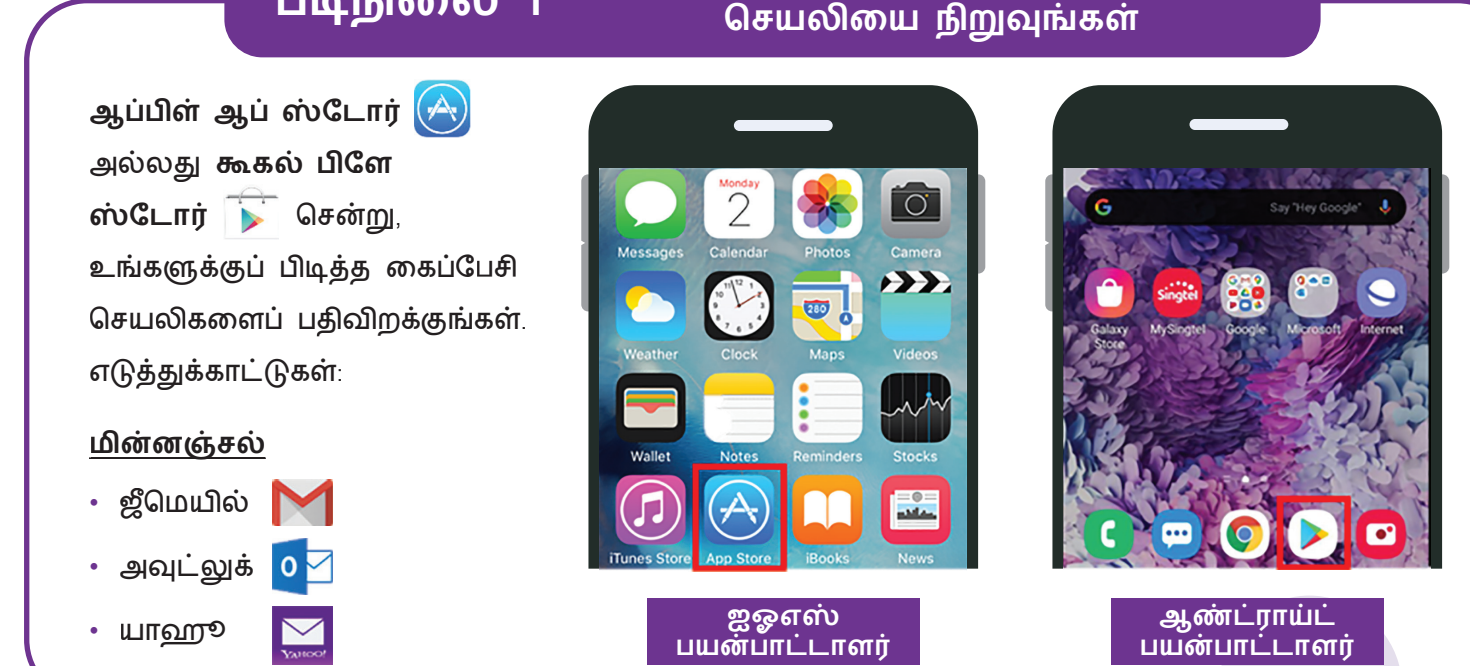

#### மின்னஞ்சல் முகவரிக்குப் பதிவு படிநிலை 2 செய்யங்கள் நீங்கள் மின்னஞ்சல் செயலியை நிறுவிய பிறகு, செயலியைச் செயற்படுத்தி பின்வருமாறு செய்யங்கள் 1. உங்கள் பெயர், பிறந்த தேதி போன்ற விவரங்களை நிரப்புங்கள். 2. உங்களுக்குப் பிடித்த மின்னம்சல் முகவரியை உள்ளிட்டு, வலுவான மறைச்சொல்லை உருவாக்குங்கள். **NEW MESSAGE**

- கூடுதல் சரிபார்ப்புக்காக, உங்கள் கைப்பேசி எண்ணை உள்ளிடுங்கள் (உங்கள் விருப்பத்திற்கு உட்பட்டது).
- 4. உங்கள் "inbox"-ல் வரவேற்பு மின்னஞ்சலைப் பெறுவீர்கள். அந்த மின்னஞ்சலைத் திறந்து, உங்கள் கணக்கை ஆராயத் தொடங்குங்கள்!

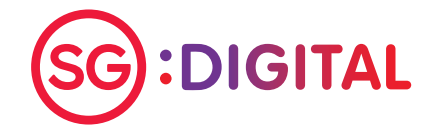

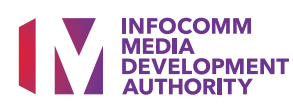

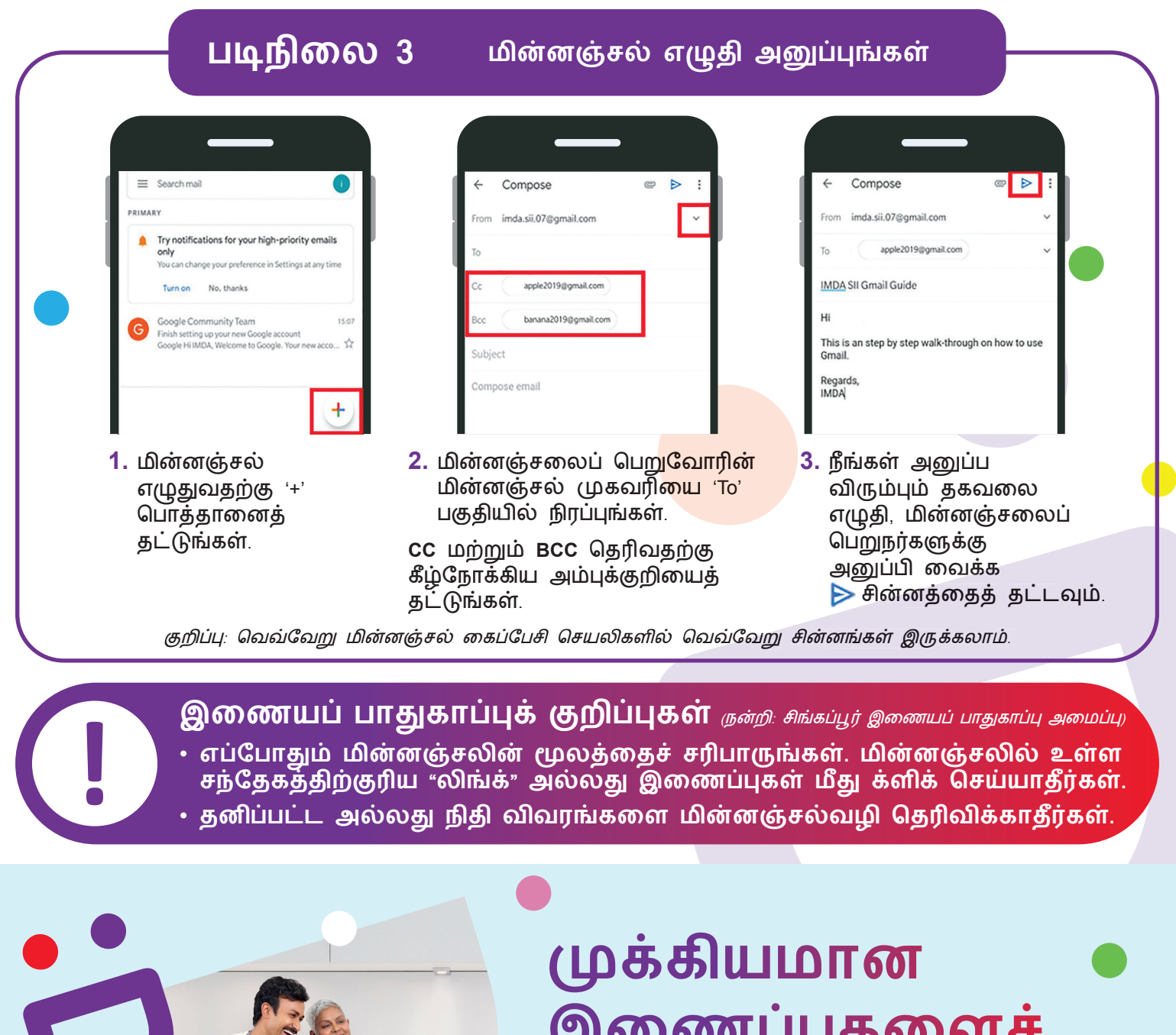

இணைப்புகளைச் செய்ய உங்களுக்கு உதவுகிறோம்

🖂 info@sdo.gov.sg

INFOCOMM

MEDIA DEVELOPMENT

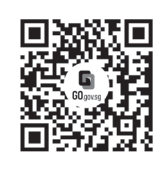

# ஏனெனில் நீங்கள் இணைந்திருக்கும்போது வாழ்க்கை இன்னும்

மேலும் அறிய

**:DIGITAL** 

#### சிறப்பாக இருக்கும்

மூத்தோருக்கான மின்னிலக்கமயமாதல் திட்டம், நீங்கள் மின்னிலக்கப் பயணத்தைத் தொடங்க உதவும் வகையில் சிறப்பாக வடிவமைக்கப்பட்டுள்ளது. நீங்கள் புதிய திறன்களைக் கற்றுக்கொள்ள துணை புரியும் இணைய வளங்களையும் கேளிக்கையான கற்றல் அங்கங்களையும் இத்திட்டம் வழங்குகிறது.

S go.gov.sg/SeniorsGoDigital

6377 3800

**SG** Digital

SingPass Mobile செயலியின் பயன்பாட்டு வழிமுறைகள்

### உங்களுக்குத் தெரியுமா?

நீங்கள் சேவைகளைப் பயன்படுத்தும்போது கைரேகை, முகம் அல்லது மறைச்சொல்லைக் கொண்டு உங்கள் அடையாளத்தை நிரூபிக்கவும், உங்களது முக்கியமான தகவல்களைக் கையோடு வைத்திருக்கவும் SingPass Mobile பயன்படுகிறது. அதோடு, இந்தச் செயலியைப் பயன்படுத்தி நீங்கள் தனியாக அல்லது ஒரு குழுவாக SafeEntry நுழைவுப்பதிவை விரைவாகச் செய்து முடிக்கலாம்!

### படிநிலை 1

- ஆப்பிள் ஆப் ஸ்டோர்
- அல்லது **கூகல் பிளே**
- ஸ்டோர் 🝺 சென்று, SingPass Mobile செயலியைப்
- பதிவிறக்கம் செய்து,
- செயற்படுத்துங்கள்.
- அந்தச் செயலி Government
- Technology Agency (அரசாங்கத்
- தொழில்நுட்ப அமைப்பால்)
- உருவாக்கப்பட்டதா என்பதை
- உறுதிப்படுத்துங்கள்.

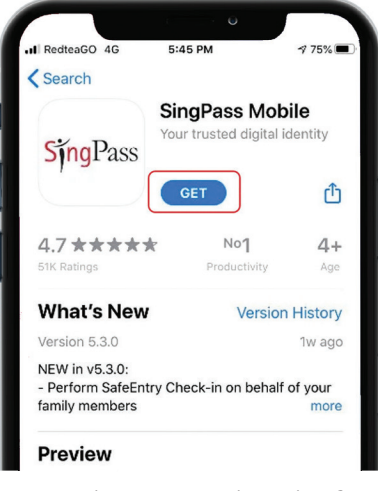

**Sing**Pass

உங்கள் திறன்பேசியில் SingPass Mobile

<u>செயலியைப் பதிவிறக்கம் செய்யுங்கள்</u>

 ஐஓஎஸ் (iOS) பயன்படுத்துவோர், செயலியைப் பதிவிறக்கம் செய்ய GET மீது தட்டுங்கள்

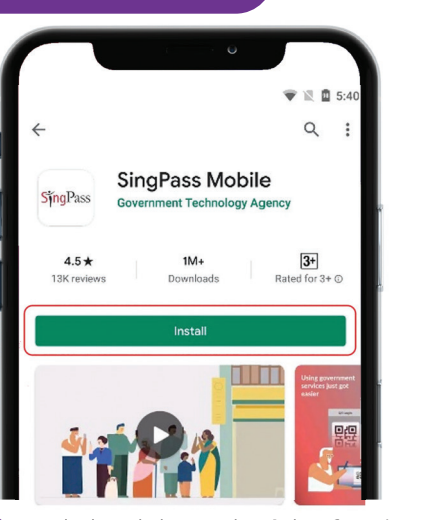

 அண்ட்ராய்ட் பயன்படுத்துவோர், செயலியைப் பதிவிறக்கம் செய்ய Install மீது தட்டுங்கள்.

### படிநிலை 2

#### ஒருமுறை செயற்படுத்தலைச் செய்யுங்கள்

| சயற்படுத்தலுக்கு,      | ••••• GovTectP 9-41 AM 100%                                              | ••••• GovT                                                      | 9:41 AM<br>SingPass Mobile                     | 100% 💳 - | ••••• GevTect 9:41 AM 100% -                                                     |
|------------------------|--------------------------------------------------------------------------|-----------------------------------------------------------------|------------------------------------------------|----------|----------------------------------------------------------------------------------|
| டங்களுக்குத் தேவை:     | Before we begin, check your<br>certificate details.                      | Set a<br>SingP                                                  | 6-digit passcode to s<br>ass account in this a | pp.      | You're all set!                                                                  |
| . இணையத் தொடர்பு       |                                                                          |                                                                 |                                                |          | Now you can use SingPass Mobile as your 2FA to log in to any government service. |
|                        | Name: Michelle Tan Mi Xue                                                |                                                                 |                                                |          | On desktop 🖪 On mobile                                                           |
| . SingPass<br>அடையாளப் | NRIC: S7654321A Certificate issued by Assurity Trusted Solutions Pte Ltd | A Avoid birth dates, NRIC and common                            |                                                |          | Log in with SingPass on any service and<br>select the QR tab                     |
| பெயர் மற்றும்          |                                                                          | patt                                                            | erns, eg. 111111, 12345                        | 6        |                                                                                  |
| மறைச்சொல்              | My identity details are correct                                          |                                                                 |                                                |          |                                                                                  |
|                        | I am registering on my own behalf                                        | 1                                                               | 2<br>ABC                                       | 3<br>DEF |                                                                                  |
| . பொருந்துமாயின்,      | Agree to the terms in the subscriber                                     | 4<br>GHI                                                        | 5                                              | 6<br>MNO |                                                                                  |
| உங்களது                |                                                                          | 7                                                               | 8                                              | 9        | 2 Launch SingPass Mobile and scan code                                           |
| தற்போதைய 2FA           | Cancel                                                                   | Pulk                                                            | 0                                              |          | Done                                                                             |
| குறுந்தகவல்            |                                                                          |                                                                 |                                                |          |                                                                                  |
| அல்லது OneKey          |                                                                          |                                                                 |                                                |          |                                                                                  |
| சாதனம்)                | 1. உங்களது அடையாளச                                                       | 2. மறைசசொலலை<br>அமைத்திடுங்கள் மற்றும்<br>/ அல்லது கைரேகை / முக |                                                |          | 3. சேவைகளுக்குப்                                                                 |
|                        | சானறுதழுல <b>உங்கள</b><br>வைசர்பானைர்                                    |                                                                 |                                                |          | புகுபதுவு செய்யும்                                                               |
|                        | தறிபரசு நடிகள்<br>தறிபரசு நடிகள்                                         |                                                                 |                                                |          | வழுமுல்றகளைப் படித்து<br>தெரிந்து தொன்னங்கள்                                     |
|                        | சர்பாருங்கள்                                                             | குலட்டியன் உற்றப்பாடல்ட்டு<br>செயற்படுக்குங்கள்                 |                                                |          | ைப்பற்று வரைவரும்றை                                                              |

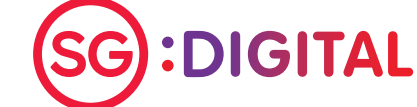

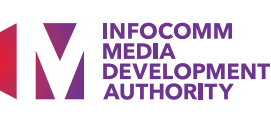

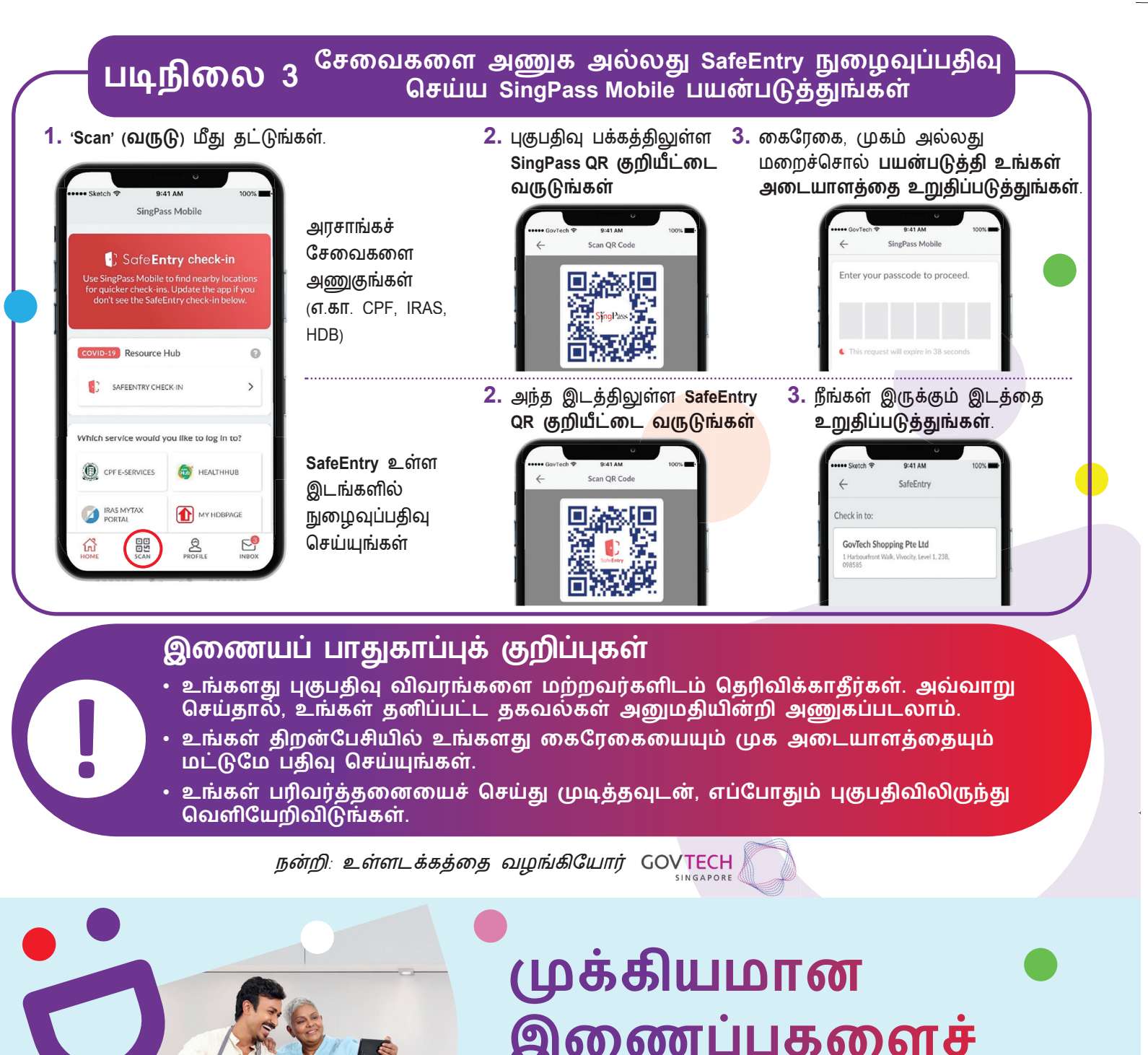

இணைப்புகளைச் செய்ய உங்களுக்கு உதவுகிறோம்

🖂 info@sdo.gov.sg

INFOCOMM MEDIA DEVELOPMENT

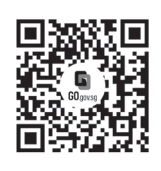

#### ஏனெனில் நீங்கள் இணைந்திருக்கும்போது வாழ்க்கை இன்னும் சிறப்பாக இருக்கும்

மூத்தோருக்கான மின்னிலக்கமயமாதல் திட்டம், நீங்கள் மின்னிலக்கப் பயணத்தைத் தொடங்க உதவும் வகையில் சிறப்பாக வடிவமைக்கப்பட்டுள்ளது. நீங்கள் புதிய திறன்களைக் கற்றுக்கொள்ள துணை புரியும் இணைய வளங்களையும் கேளிக்கையான கற்றல் அங்கங்களையும் இத்திட்டம் வழங்குகிறது.

மேலும் அறிய

S go.gov.sg/SeniorsGoDigital C 6377

:DIGITAL

6377 3800

## SG Digital LifeSG செயலியின்

பயன்பாட்டு வழிமுறைகள்

### உங்களுக்குத் தெரியுமா?

LifeSG செயலியுடன், உங்களுக்குப் பொருந்தும் அரசாங்க அனுகூலங்களை நீங்கள் கண்டறியலாம், உங்களுக்கு அருகில் நடைபெறும் நிகழ்ச்சிகளையும் நடவடிக்கைகளையும் தேடலாம், ஆக அதிகமாகப் பயன்படுத்தப்படும் அரசாங்கச் சேவைகள் அனைத்தையும் ஒரே செயலியில் பயன்படுத்தலாம்.

### படிநிலை 1

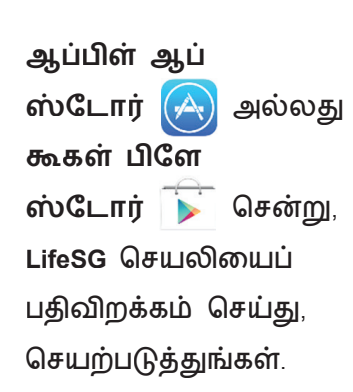

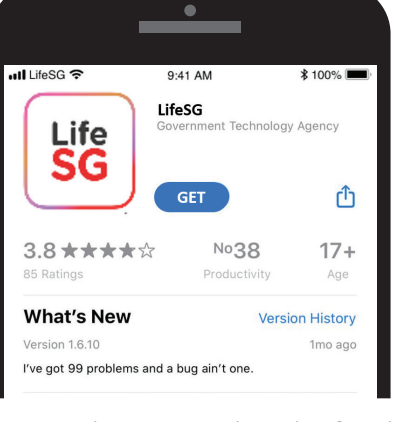

Life

SG

உங்கள் கைப்பேசியில்

LifeSG செயலியை நிறுவுங்கள்

 ஐஓஎஸ் (iOS) பயன்படுத்துவோர், செயலியைப் பதிவிறக்கம் செய்ய GET மீது தட்டுங்கள்.

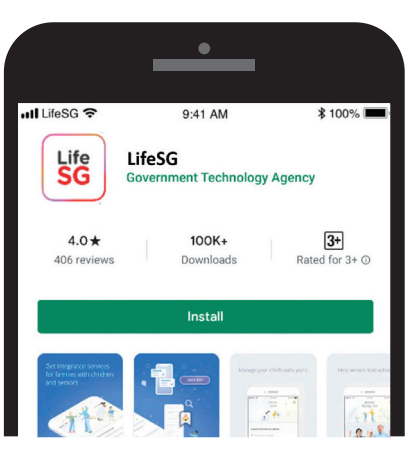

 அண்ட்ராய்ட் பயன்படுத்துவோர், செயலியைப் பதிவிறக்கம் செய்ய Install மீது தட்டுங்கள்.

#### சிங்பாஸுடன் LifeSG செயலிக்குள் படிநிலை 2 பகுபதிவு செய்யுங்கள் 9:41 AM II LifeSG 🗟 \$ 100% 9:41 AM Get the most out of LifeSG ≡ SingPass with personalised e-services Set your preferred language and information. You can still change your preferred NGQ language in profile and settings later on. Log in SingPass ID 中文 Log in with SingPass to set up your profile inst தமிழ் Melavu 1. LifeSG செயலியைச் 2. உங்களது சிங்பாஸை நீங்கள் விரும்பும் மொழியைத் செயற்படுத்தி, திரையில் பயன்படுத்தி புகுபதிவு செய்து, தேர்ந்தெடுத்து, LifeSG காட்டப்படும் வழிகாட்டிகளைப் உங்களுக்குப் பயன்படக்கூடிய செயலியைப் பயன்படுத்தத் பின்பற்றுங்கள் தகவலையும் சேவைகளையும் தொடங்குங்கள் பார்வையிடுங்கள்

குறிப்பு: உங்களது சிங்பாஸ் அடையாளம் உங்களது தனிப்பட்ட அடையாளமாகும். செயலி உங்கள் அடையாளத்தைச் சரிபார்க்கவும், உங்களது தகவல்களைப் பாதுகாப்பாக வைத்திருக்கவும் இது வழிகோலும்.

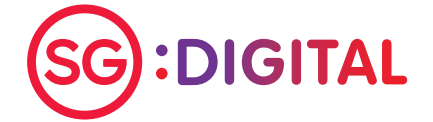

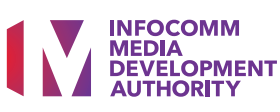

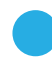

### படிநிலை 3

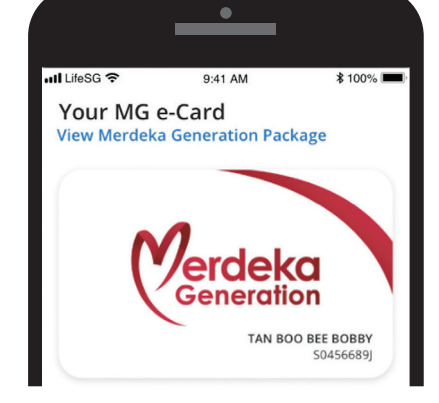

 ூஉங்களது மெர்டேக்கா தலைமுறை மின்-அட்டையைப் பயன்படுத்தி, உங்களுக்கான தள்ளுபடிகளையும் அனுகூலங்களையும் பார்வையிடுங்கள்.

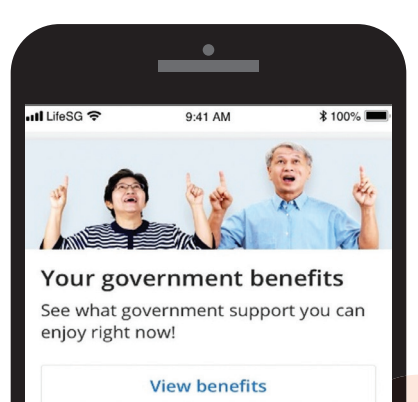

LifeSG செயலியின் 3 முக்கிய

அம்சங்களைப் பயன்படுத்துங்கள்

 நீங்கள் தகுதி பெறும் அண்மை அரசாங்கத் திட்டங்களையும் அனுகூலங்களையும் பற்றி தகவல் பெறுங்கள்

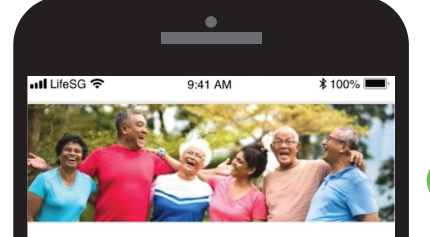

#### **Events** Check out fun activities, talks, courses and more near you.

View events

 உங்களுக்கு அருகில் நடைபெறும் துடிப்பான முதுமைக்கால நிகழ்ச்சிகளைப் பார்வையிட்டு, பதிவு செய்யுங்கள்

#### இணையப் பாதுகாப்புக் குறிப்புகள்

- உங்களது சிங்பாஸ் புகுபதிவு விவரங்களை மற்றவர்களிடம் தெரிவிக்காதீர்கள். ஏனெனில், உங்களது கணக்குகளும் தனிப்பட்ட விவரங்களும் அனுமதியின்றி பயன்படுத்தப்படலாம்.
- அதிகாரத்துவ மூலங்களிலிருந்து மட்டுமே செயலிகளைப் பதிவிறக்கம் செய்யுங்கள்.

நன்றி: உள்ளடக்கத்தை வழங்கியோர் GOVTECH

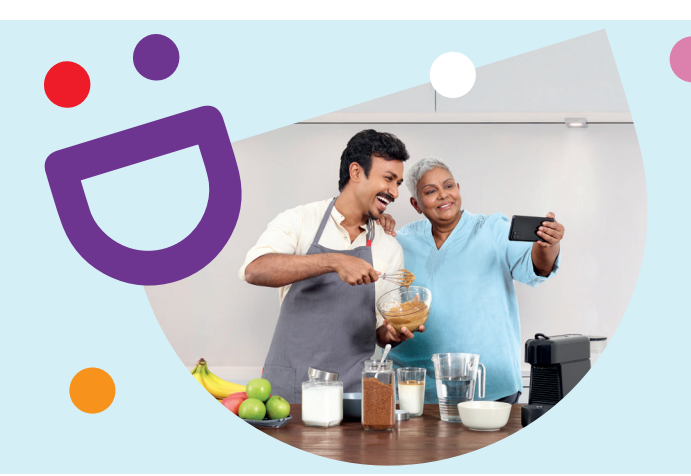

# முக்கியமான இணைப்புகளைச் செய்ய உங்களுக்கு உதவுகிறோம்

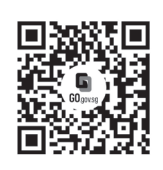

#### ஏனெனில் நீங்கள் இணைந்திருக்கும்போது வாழ்க்கை இன்னும் சிறப்பாக இருக்கும்

மூத்தோருக்கான மின்னிலக்கமயமாதல் திட்டம், நீங்கள் மின்னிலக்கப் பயணத்தைத் தொடங்க உதவும் வகையில் சிறப்பாக வடிவமைக்கப்பட்டுள்ளது. நீங்கள் புதிய திறன்களைக் கற்றுக்கொள்ள துணை புரியும் இணைய வளங்களையும் கேளிக்கையான கற்றல் அங்கங்களையும் இத்திட்டம் வழங்குகிறது.

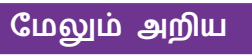

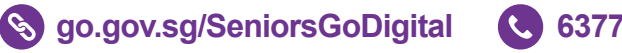

**:DIGITAL** 

6377 3800

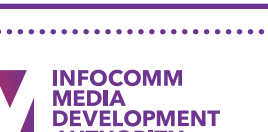

🖂 info@sdo.gov.sg

SG Digital

இணையத்தில் பாதுகாப்பாக இருப்பதற்கான வழிமுறைகள்

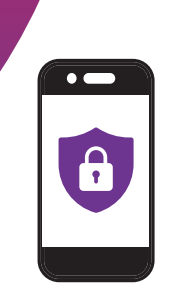

### உங்களுக்குத் தெரியுமா?

நாம் எவ்வாறு வீட்டிற்குள் திருடர்கள் நுழையாதிருக்க கதவைப் பூட்டி வைக்கிறோமோ, அதேபோல் இணையத்தில் பாதுகாப்பாக இருக்க நமது சாதனங்களையும் தகவல்களையும் பாதுகாப்பாக வைத்திருக்க வேண்டும். நீங்கள் இணையத்தில் பாதுகாப்பாக இருக்க உதவும் சில குறிப்புகள் இவை.

ஆன்டிவைரஸ் (வைரஸ் தடுப்பு) மென்பொருளைப் பயன்படுத்தி, அதைத் தவறாமல் புதுப்பித்துக்கொண்டே இருங்கள்

ஆன்டிவைரஸ் மென்பொருள் ஆபத்தான வைரஸ்களை ஸ்கேன் செய்து, பாதுகாப்பற்ற இணையத்தளங்களைத் தடை செய்திடும். போலியான ஆன்டிவைரஸ் செயலிகள் குறித்து எச்சரிக்கையாக இருங்கள். அதிகாரபூர்வ ஆப் ஸ்டோர்களின் செயலிகளை மட்டுமே நிறுவுங்கள்.

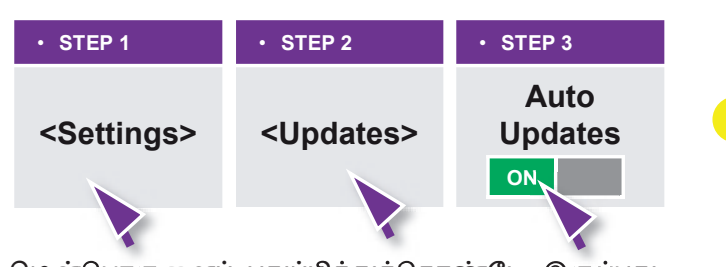

மென்பொருளைப் புதுப்பித்துக்கொண்டே இருப்பது உங்கள் கணினியையும் சாதனங்களையும் பாதுகாப்பு அச்சுறுத்தல்களிலிருந்து காத்திடும். தானாகவே புதுப்பித்துக்கொள்ளும் வசதி இருந்தால், அதைச் செயல்படுத்தி வைத்திருங்கள்.

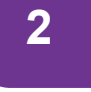

#### தனிப்பட்ட விவரங்களை இணையத்தில் பகிரவேண்டாம்

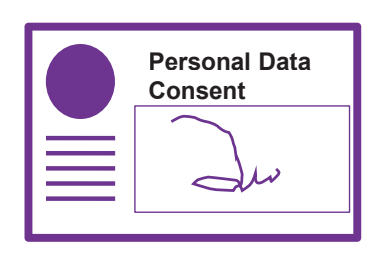

உங்களது தனிப்பட்ட விவரங்களை இணையத்தில் அளவுக்கதிகமாகப் பகிரவேண்டாம். அந்த விவரங்களை யாரிடம் தருகிறீர்கள் என்பதையும், அவ்வாறு செய்வது அவசியம் தானா என்பதையும் யோசித்து செயல்படுங்கள்.

உங்களது தனிப்பட்ட விவரங்<mark>கள் எதற்காகச்</mark> சேகரிக்கப்படுகிறது, பயன்படுத்தப்படுகிறது மற்றும்/அல்லது வெளியிடப்படுகிறது என்பதை எப்போதும் புரிந்து கொள்ளுங்க<mark>ள். எதற்கா</mark>க உங்களிடம் விவரம் கேட்கப்படுகிறது என்பது உங்களுக்குத் தெளிவாகத் தெரியாவிட்டால், உங்களது விவரங்களைக் கேட்ட அமைப்பிடம் விளக்கம் கேளுங்கள்.

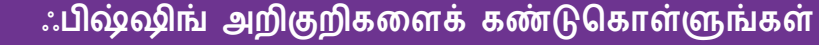

From: Singa Bank To: Mr John Tan Subject: Payment error

3

Please verify your account info immediately. Log on now to www.singa.com/verify.

www.abc-xyz123.com

ூபிஷ்ஷிங் என்பது உங்களை ஏமாற்றி உங்களது தனிப்பட்ட அல்லது நிதித் தகவல்களைத் தெரிவிக்க வைப்பதற்கு மோசடிக்காரர்கள் பயன்படுத்தும் ஒர் உத்தி. உங்களது புகுபதிவு விவரங்கள், வங்கிக் கணக்கு மற்றும் கடன்பற்று அட்டை எண்கள் போன்றவற்றை மோசடிக்காரர்கள் பெற முயல்வார்கள்.

போலி இணையத்தளங்கள், அரசாங்கம் அல்லது சேவை நிறுவனங்கள் அனுப்பியதுபோல பாசாங்கு செய்யும் மின்னஞ்சல்கள் அல்லது தொலைபேசி தகவல்கள் ஆகியவற்றிடம் எச்சரிக்கையாக இருங்கள். தவறாக வழிகாட்டும் தகவல்களைக் கவனித்திடுங்கள். கவர்ச்சியான வெகுமதிகள் கிடைக்கும் என ஆசைகாட்டி உங்களது இரகசிய விவரங்களை அவசரமாகவும் எதிர்பாராமலும் கேட்கும் கோரிக்கைகளிடம் கவனமாக இருங்கள். சரிபார்க்காத தொடர்புச் சுட்டிகளை (லிங்க்) அல்லது இணைப்புகளைத் திறக்கவோ பதிவிறக்கவோ கூடாது.

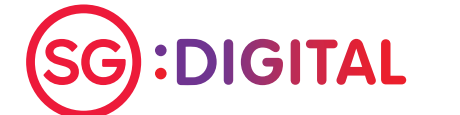

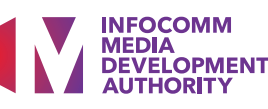

4

#### வலுவான மறைச்சொற்களைப் பயன்படுத்துவதோடு, 2FA-வையும் செயல்படுத்துங்கள்

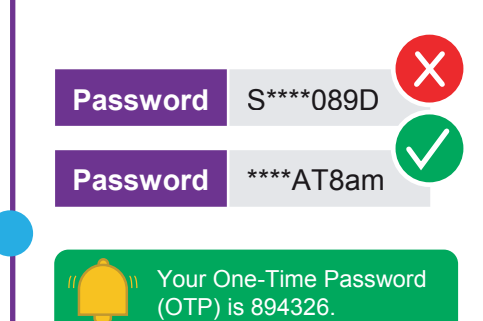

உங்களால் ஞாபகம் வைத்திருக்கக்கூடிய "5 வெவ்வேறு சொற்களைப்" பயன்படுத்தி, நீளமான, தொடர்பில்லாத மறைச்சொற்களை உருவாக்குங்கள் (எ.கா. IhadKAYAtoastAT8am).

உங்களது மறைச்சொல்லையும் ஒற்றைப் பயன்பாட்டு மறைச்சொல்லையும் (OTP) யாரிடமும் அல்லது தெரியாத இணையத்தளங்களில் வெளியிடவேண்டாம்.

வசதி இருந்தால், கூடுதல் சரிபார்ப்புக்காக இரட்டை மறைச்சொல் முறையை (2FA) செயல்படுத்துங்கள்

உங்கள் மறைச்சொல் வலிமையானதா என்பதைச் சரிபார்க்க https://go.gov.sg/csa-pwchecker| இணையத்தளத்திற்குச் செல்லுங்கள்

அல்லது இந்த QR குறியீட்ட<mark>ை வருடுங்க</mark>ள்.

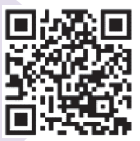

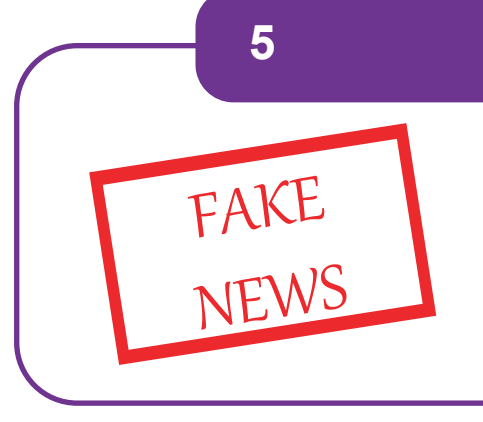

#### பகிர்வதற்கு முன் சரிபார்க்கவும்

போலிச் செய்திகளின் பரவலைத் தடுத்திடுங்கள்.

- மூலம் எதுவென்று ஆராயுங்கள்
- தகவல் உண்மைதானா எனச் சரிபாருங்கள்
- உண்மைதானா என்பதை உறுதிப்படுத்துவதற்கான தளங்களைப் பயன்படுத்துங்கள். எ.கா. Factcheck.org மற்றும் www.gov.sg/Factually (சிங்கப்பூர் தொடர்பான செய்திகளுக்கு)

நன்றி: சிங்கப்பூர் இணையப் பாதுகாப்பு அமைப்பு, ஊடக எழுத்தறிவு மன்றம் மற்றும் தனிநபர் தகவல் பாதுகாப்பு ஆணையம்.

# முக்கியமான இணைப்புகளைச் செய்ய உங்களுக்கு உதவுகிறோம்

info@sdo.gov.sg

MEDIA DEVELOPMENT

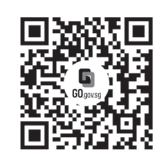

#### ஏனெனில் நீங்கள் இணைந்திருக்கும்போது வாழ்க்கை இன்னும் சிறப்பாக இருக்கும்

மூத்தோருக்கான மின்னிலக்கமயமாதல் திட்டம், நீங்கள் மின்னிலக்கப் பயணத்தைத் தொடங்க உதவும் வகையில் சிறப்பாக வடிவமைக்கப்பட்டுள்ளது. நீங்கள் புதிய திறன்களைக் கற்றுக்கொள்ள துணை புரியும் இணைய வளங்களையும் கேளிக்கையான கற்றல் அங்கங்களையும் இத்திட்டம் வழங்குகிறது.

6377 3800

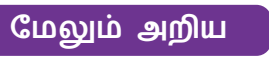

S go.gov.sg/SeniorsGoDigital

**:DIGITAL** 

### **#StaySafeGoDigital** மோசடியை எப்படி கண்டுபிடிப்பது?

### மோசடியின் அறிகுறிகள்

#### 01. உடனடியாகப் பணம் அனுப்பவேண்டும் பணத்தை உடனடியாக அனுப்பாவிட்டால் நடவடிக்கை எடுக்கப்படும் என அழைப்பவர் மிரட்டுவார். தனிப்பட்ட விவரங்கள் கேட்கப்படும் அழைப்பவர் தான் ஒர் அரசாங்க அதிகாரி அல்லது சட்டபூர்வ வர்த்தகத்தின் பிரதிநிதி என அடையாளம் காட்டிக் கொள்வார். நீங்கள் குற்றம் ஏதும் செய்யவில்லை என நிரூபிப்பதற்கான விசாரணைக்கு உங்களது வங்கி விவரங்கள், அடையாள அட்டை எண் போன்ற தனிப்பட்ட விவரங்கள் தேவைப்படுவதாகக் கேட்பார். 03. மற்றவர்களிடம் சொல்லக்கூடாது இந்த விஷயத்தை எச்சரிக்கப்படுவீர்கள். விஷயத்தை இரகசியமாக வைத்திருக்கும்படி நீங்கள் "+" குறியீடு முன்னிணைப்பு குறியீடு உள்ளூர் தொலைபேசி எண் போன்றதோர் எண்ணில் "+" எண்ணிலிருந்து வரும் அழைப்பாக இருக்கும். உள்வரும் "+" குறியீடு எண்ணிலிருந்து வரும் அழைப்பாக இருக்கும். உள்வரும் அனைத்துலக அழைப்புகளுக்கு மட்டுமே "+" குறியீடு புண்ணைத்துலக காட்டப்படும் உள்ளத காட்டப்படும். உள்ளூர் அழைப்புகளுக்கு "+" முன்னிணைப்பு இருக்காது.

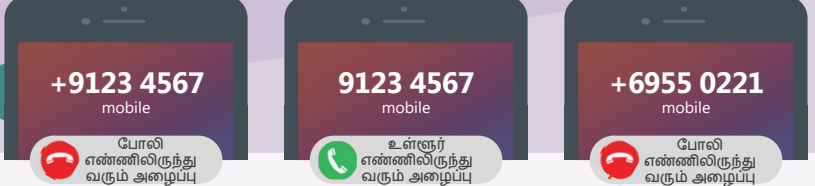

#### பொதுவான மோசடிகள்

#### மின்-வணிக மோசடி

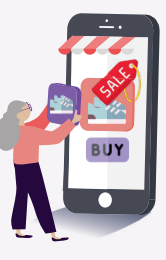

02.

04.

மோசடிக்காரர்கள் . குறைவான விலைகளில் பொருட்களை விற்பனைக்கு வழங்கி, பணத்தை முன்கூட்டியே தருமாறு உங்களிடம் கேட்பார்கள்.

நீங்கள் செய்ய வேண்டியவை:

#### சமூக ஊடகத்தில் ஆள்மாறாட்ட மோசம

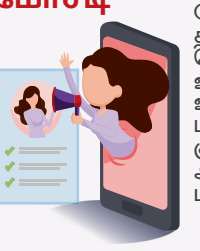

மோசடிக்காரர்கள் உங்களது தனிப்பட்ட எ பெறுவதற்காக, விவரங்களைப் ஊடுருவப்பட்ட / போலி சமூக ஊடகக் கணக்குகளைப் பயன்படுத்தி உங்களது உறுப்பினர்களாக குடும்ப நண்பர்களாகப் அல்லது பாசாங்கு செய்வார்கள்.

#### கடன் மோசடி

+4241 2345

வெளிநாட்டிலிருந்து போலி எண்ணிலிருந்த

ாம் அழைப்ப (எதிர்பார்க்காததாக இருந்தால்)

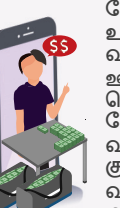

மோசடிக்காரர்கள் உரிமம்பெற்ற வட்டிக்கடையின் ஊழியராகப் பாசாங்கு செய்து, சேவைகள் கடன் வழக்குவதாகக் குறுந்தகவல் அல்லது வாட்ஸ்ஆப் தகவல் அனுப்புவார்கள்.

- 01. உங்களுக்கு உறுதியாக இல்லாவிட்டால், NCPC மோசடித் தடுப்பு நேரடித் தொலைபேசி சேவையை 1800-722-6688 என்ற எண்ணில் அழைக்கவும் (காலை 9 மணி முதல் மாலை 5 மணி வரை, திங்கள் (முதல் வெள்ளி வரை) அல்லது hotline@ncpc.org.sg (மகவரிக்கு மின்னஞ்சல் அனுப்பவும்.
- தனிப்பட்ட விவரங்களையும் ஒற்றைப் பயன்பாட்டு மறைச்சொற்களையும் (OTPs) ஒருபோதும் தொலைபேசிவழி வெளியிடவேண்டாம். <mark>எப்போதும் அமைப்பின் மத்திய நேரடித் தொலைபேசி</mark> சேவையை அழைத்து உறுதிப்படுத்திக் கொள்ளவும். சந்தேகத்திற்குரிய அழைப்பில் தரப்படும் 02. தொடர்பு எண் மூலமாக அல்ல.
- "+" (மன்னிணைப்பைக் காட்டும் எதிர்பார்க்காத அழைப்புகள், உள்வரும் அனைத்துலக அழைப்பாக 03 இருக்கும். இத்தகைய அழைப்புகளுக்குப் பதிலளிக்கும்போது கூடுதல் கவனமாக இருக்கவும்.

சிங்கப்பூர் காவல்துறை, சிங்கப்பூர் இணையப் பாதுகாப்பு அமைப்பு ஆகியவற்றின் ஒத்துழைப்புடன் தயாரிக்கப்பட்டது

SDO நேரடித் தொலைபேசி எண்: 6377 3800

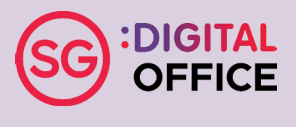